## 信息门户忘记密码处理方法

信息门户初始密码为身份证后六位,第一次登录信息门户时会提示用户修 改密码,请各位老师和同学切记记得修改后的密码,并且在第一次登录后设置 好密保手机、密保邮箱和密保问题,以便于以后忘记密码找回时用。

忘记密码后可以通过信息门户登录页面的"忘记登录密码"链接来找回密码。 如下图1所示。

| 111 湘潭大学            | 🗙 💋 统一身份认证平台      | × +                                                                          | - 🗆 ×        |
|---------------------|-------------------|------------------------------------------------------------------------------|--------------|
| (←) → C' ŵ          | ⑦                 | u.edu.cn/cas/login?service=https://portal2020.xtu.edu.cn/personal-center 🚥 🏠 | III\ 🗉 📽 ≡   |
| 🗘 最常访问 🗎 火狐官方站点 🥑 新 | 手上路 📄 常用网址 🔟 京东商城 |                                                                              |              |
|                     |                   | <image/>                                                                     | Φġ   English |

图1 信息门户登录页面

具体操作步骤如下:

1、单击该链接后,会打开图2所示"找回密码"对话框,请按提示输入学(工)
 号,身份证号码和验证码,然后单击"下一步"。

注意:学生在学(工)号处请输入学号,教职工在学(工)号处请输入工号。

| 111 湘潭大学 | × 💋 统一身份认证平台            | × 🥑 找回密码                         | × +                          |      | - 0 ×      |
|----------|-------------------------|----------------------------------|------------------------------|------|------------|
| < → ୯ û  | 🛛 🔒 https://portal2020  | xtu.edu.cn/im/securitycente      | r/findPwd/index.zf           | ☆    | III\ 🗉 📽 Ξ |
|          | 点 ● 新手上路 □ 常用网社 10 京东湾城 | Retriev<br>我回                    | e the password<br>可密码<br>∞   |      |            |
|          |                         | 立即                               | 找回密码                         |      |            |
|          |                         | 当您忘记密码时,可通过密保手                   | 机,密保邮箱,密保问题方式去抗您的密码          |      |            |
|          |                         | 2.                               | 3.                           | 4.   |            |
|          | 核实账号                    | 密保工具                             | 验证信息                         | 修改密码 |            |
|          |                         | 学(I)号・<br>学(I)号・<br><u> 生ー</u> 步 | <del>Ve8be</del> 看不清?<br>下一步 |      |            |

图 2 "找回密码"对话框

2、在打开的对话框中选择找回密码的密保工具,这里有三种工具可选:密保手机、密保邮箱和密保问题。如下图3所示。

| ●●● 湘潭大学                                     | X 💋 统一身份认证平台          | × 🥩 找回密码                                  | × +               |       | - 🗆 ×      |
|----------------------------------------------|-----------------------|-------------------------------------------|-------------------|-------|------------|
| $\leftarrow \rightarrow$ C $\textcircled{a}$ | 🛛 🔒 https://portal20  | 20. <b>xtu.edu.cn/</b> im/securitycenter/ | findPwd/index.zf  | ··· ☆ | III\ 🛈 🔹 😑 |
| 最常访问 📄 火狐官方站会                                | 怎 🥑 新手上路 📄 常用网址 🎵 京东商 | st.                                       |                   |       | 1.0        |
| 3 Rowald                                     | P.D. Second           |                                           |                   |       |            |
| numug                                        |                       |                                           |                   |       |            |
| 18                                           | ST                    | 我回                                        | 山密码               |       | P          |
| Daul                                         | 12:00                 |                                           |                   |       |            |
| 13                                           | A C PARTICULAR        |                                           |                   |       |            |
|                                              |                       | 立即対                                       | 出家和               |       |            |
|                                              |                       |                                           |                   |       |            |
|                                              |                       | 当您忘记密码时,可通过密保手机                           | 密保邮箱.密保问题方式去找您的密码 |       |            |
|                                              |                       |                                           |                   |       |            |
|                                              | 1.                    | 2.                                        | 3.                | 4.    |            |
|                                              | 核实账号                  | 密保工具                                      | 验证信息              | 修改密码  |            |
|                                              |                       |                                           |                   |       |            |
|                                              | (面) 通过率保毛机            | ○ 通过際保邮箱                                  | ○ 通讨恋伴问题          |       |            |
|                                              | ● EQLINTU             |                                           |                   |       |            |
|                                              |                       |                                           |                   |       |            |
|                                              |                       |                                           |                   |       |            |
|                                              |                       | 上一步                                       | 下一步               |       |            |
|                                              |                       |                                           |                   |       |            |
|                                              |                       |                                           |                   |       |            |
|                                              |                       |                                           |                   |       |            |
|                                              |                       |                                           |                   |       |            |

图 3 选择密保工具对话框

如果三种工具均未设置,请发邮件到信息门户找回密码专用邮箱,请管理员 老师设置密保工具。

邮箱地址: wlzxxxmh@xtu.edu.cn。

邮件中需说明需要设置信息门户密保工具,并提供相应的身份信息以验证身份。具体包含:学号(或工号)、姓名、身份证件(可以是身份证或校园卡)的 正面照,以及具体需要设置的密保手机号码或密保邮箱地址。

邮件发出后,一般一个工作日内可处理。如需求比较急,请发邮件后打电话 通知网络中心老师处理,电话:0731-58292315。

3、此处以选择"通过密保手机"为例,单击"下一步"后,会出现如图4所示对话框,请将密保手机收到的验证码填入图中验证码输入框,单击"下一步"。

| 🍿 湘潭大学         | X 💋 统一身份认证平台            | 🗙 🥑 找回密码                     | × +                 |                         | - 🗆 ×      |
|----------------|-------------------------|------------------------------|---------------------|-------------------------|------------|
|                | ⑦ ▲ https://portal2020. | xtu.edu.cn/im/securitycenter | /findPwd/index.zf   | <ul><li>··· ☆</li></ul> | III\ 🗊 📽 ☰ |
| ➡ 最常访问 🛅 火狐官方站 | 点 🥑 新手上路 🗀 常用网址 🔟 京东商城  |                              |                     |                         |            |
| Mano           | lelin                   | Retrieve                     | the password        |                         |            |
|                | A CARLAN                | 找回                           | 回密码                 |                         | 19. 40 B.  |
| Daul           | Par I                   |                              |                     |                         |            |
| 19             | 220                     |                              |                     |                         | 10         |
|                |                         | 立即                           | 龙回密码                |                         |            |
|                |                         | 当您忘记密码时,可通过密保手;              | 机。密保邮箱。密保问题方式去找您的密码 |                         |            |
|                |                         |                              |                     |                         |            |
|                | 1.                      | 2.                           | 3.                  | 4.                      |            |
|                | 核实账号                    | 密保工具                         | 验证信息                | 修改密码                    |            |
|                |                         |                              |                     |                         |            |
|                |                         |                              |                     | - 14                    |            |
|                | 【统一身份认证】已为您预留的          | 密保手机:131*****78友1            | 去了短证码,有效期为5分钟,请/    | 3.快元,成粒证。               |            |
|                |                         | 请输入验证码                       |                     |                         |            |
|                |                         | 上一步                          | 下一步                 |                         |            |
|                |                         |                              |                     |                         |            |
|                |                         |                              |                     |                         |            |
|                |                         |                              |                     |                         |            |
|                |                         |                              |                     |                         |            |
|                |                         |                              |                     |                         |            |

图4 输入验证信息对话框

4、在弹出的对话框中,输入两次新的信息门户密码,单击"提交"按钮完成密码 找回。

请注意:设置的新密码必须符合密码复杂度要求。如下图5红框所示。

| 媊 湘潭大学         | X 💋 统一身份认证平台            | ★ 💋 找回密码                     | × +                 |                                                        | - 🗆 ×     |
|----------------|-------------------------|------------------------------|---------------------|--------------------------------------------------------|-----------|
| ← → ♂ ✿        | 🛛 🔒 https://portal2020  | xtu.edu.cn/im/securitycenter | /findPwd/index.zf   | ··· ☆                                                  | II\ 🖸 📽 Ξ |
| 最常访问     大狐官方站 | 結. 🥑 新手上路 📄 常用网址 🔟 京东商城 |                              |                     |                                                        | 1 2       |
| Si Konto       | lela                    | Retrieve                     | the password        |                                                        |           |
| C              |                         | 地區                           | नळा                 |                                                        | k. w      |
| nR.a           | 1 and                   |                              |                     |                                                        | R.        |
| 19 200         |                         |                              |                     | Non and a second                                       | 10        |
|                |                         | 立即打                          | 戈回密码                |                                                        |           |
|                |                         | 当您忘记密码时,可通过密保手术              | 0.密保邮箱.密保问题方式去找您的密码 |                                                        |           |
|                |                         |                              |                     |                                                        |           |
|                | 1.                      | 2.                           | 3.                  | 4.                                                     |           |
|                | 技灾帐号                    | 家裡工目                         | いんにた自               | 修政家司                                                   |           |
|                | 松头燃节                    | 田水工共                         | -92 UL 16.725       | B KX 15,14-5                                           | 8         |
|                |                         | 新李祖: 话题》新本码                  |                     | <ul> <li>密码长度620</li> <li>必须包含:款字,英文字母,特殊字符</li> </ul> |           |
|                |                         | AN IN P.C.                   |                     | 不允许有空格                                                 |           |
|                |                         | 再次输入: 请再次输入新密码。              |                     | 1                                                      |           |
|                |                         | <b>⊢_</b> #                  | 把众                  | 注意密码设置要求,新密码必须符合密码                                     | 夏杂度要求!    |
|                |                         | $\perp - \omega$             | 32.2                |                                                        |           |
|                |                         |                              |                     |                                                        |           |
|                |                         |                              |                     |                                                        |           |
|                |                         |                              |                     |                                                        |           |
|                |                         |                              |                     |                                                        |           |
|                |                         |                              |                     |                                                        |           |

图 5 设置新密码对话框

5、找回密码成功后会提示如下图6所示页面,此时可单击蓝色"登录统一身份认证"链接,返回信息门户登录页面,用新设置的密码重新登录信息门户。

| 御 湘華大学 X      ダ焼ー身份以正平台 X      ・ 安全中心 X + - □ >                                                       |
|----------------------------------------------------------------------------------------------------|
| (←) → X ŵ 🛛 🖉 🔒 https://portal2020.xtu.edu.cn/im/securitycenter/findPwd/updatePwdPhone.zf … ☆ 🛛 🕅 🗊 📽 |
| 🗘 最常访问 🗎 火風官方站点 🧓 新手上路 🗎 常用网址 🔟 东东商城                                                                  |
|                                                                                                    |
| A Manager                                                                                             |
| 我回答码。我们就是我们的问题,我们不能能能能能能能能能能能。                                                                        |
| ) <b>() () () () () () () () () () () () () (</b>                                                     |
|                                                                                                    |
|                                                                                                    |
|                                                                                                    |
|                                                                                                    |
|                                                                                                    |
| 找回廖码成功                                                                                                |
| an alma and a stress car                                                                              |
| in —                                                                                                  |
| <b>捉小</b><br>恭喜您,您已成功拢问了您的密码,您可以前往 <b>登录统一身份认证</b> 。如无需其他操作,请关闭该页面。                                   |
|                                                                                                    |
|                                                                                                    |
|                                                                                                    |
|                                                                                                    |
|                                                                                                    |
|                                                                                                    |
|                                                                                                    |
|                                                                                                    |
| 下方体给来目 sci noonle-analytics com 的對握                                                                   |